# Maturaarbeitsprozess im LP-Portal / SuS-Portal

## 1. Betreuungsperson wählen

### → SuS-Portal

Der/Die Schüler:in meldet sich im SuS-Portal ein. In der Menüleiste links klickt er/sie auf den Button «Arbeiten». Dort kann man nun die Arbeit bis zum Abgabetermin bearbeiten.

|                | _                          |                          |                                |                     |
|----------------|----------------------------|--------------------------|--------------------------------|---------------------|
| 🍪 Home         | 🗐 Arbeit                   |                          |                                |                     |
| Ø Noten        |                            | Titel der Maturaarbeit*: |                                |                     |
| Ø Absenzen     |                            | Arbeitstyp:              | Maturaarbeit                   |                     |
| 🛗 Stundenplan  |                            | Abgabetermin:            | 11.10.2025 12:00               |                     |
| Dokumente      |                            | Betreuer*:               | bitte Betreuer auswählen       |                     |
| 🗅 Notizen      |                            | Experte:                 |                                |                     |
| Arbeiten       |                            | * Pflichtfelder          |                                |                     |
| 🖻 Lehrpersonen | SÄnderungen speichern      |                          |                                |                     |
| 🛔 Mein Konto   | Dokumente                  |                          |                                |                     |
| ! Wiki         | Dokumenttyp                |                          | Name                           | Zuletzt geändert am |
| Changelog      | Arbeit Projektskizze       |                          |                                |                     |
|                | 1 neues Dokument hochladen |                          | Noch keine Dokument vorhanden. |                     |
|                | Arbeit Konzept             |                          |                                |                     |
|                | 1 neues Dokument hochladen |                          | Noch keine Dokument vorhanden. |                     |
|                | Arbeit Kriterienliste      |                          |                                |                     |
|                | 🕹 neues Dokument hochladen |                          | Noch keine Dokument vorhanden. |                     |

Falls folgende Meldung erscheint, muss sich der/die Schüler:in auf dem Sekretariat melden.

| 🔊 Home                     |                                                           |
|----------------------------|-----------------------------------------------------------|
|                            | ✓ Im Moment sind keine abzuliefernden Arbeiten definiert. |
| Ø Noten                    |                                                           |
| Absenzen                   |                                                           |
| 🕩 Anträge Urlaub / Dispens |                                                           |
| 🛗 Stundenplan              |                                                           |
| Dokumente                  |                                                           |
| 🗅 Notizen                  |                                                           |
| ┛ Arbeiten                 |                                                           |

Ab diesem Zeitpunkt kann der/die Schüler:in den Arbeitstitel eintragen und eine Betreuungs-LP anwählen. Der Arbeitstitel kann später noch angepasst werden.

Wichtig: Diesen Schritt erst ausführen, wenn eine Zusage der Betreuungs-LP vorliegt!

Sobald Arbeitstitel und Name der Betreuungs-LP eingegeben und <u>gespeichert</u> sind, wird eine automatische Email an diese Betreuungs-LP generiert. Die Betreuungs-LP Sie muss/kann dann die Betreuung bestätigen.

Muster Email:

Von: gymnasium.leonhard@bs.ch <gymnasium.leonhard@bs.ch> Gesendet: Donnerstag, 28. November 2024 07:02 An: Rauber, Sebastian <<u>sebastian.rauber@edubs.ch</u>> Betreff: [Extern] Maturaarbeit

Schüler/in:

Klasse: 📕 hat Sie für die Maturaarbeit "Test" als Betreuung hinterlegt.

Bitte bestätigen Sie die Betreuung im Portal für Lehrpersonen: <u>https://lehrpersonen.bs.ch/gymnasium/</u>

Freundliche Grüsse PS: diese Nachricht ist automatisch erstellt worden. Bitte antworten Sie nicht auf diese Mail

## 2. Betreuungsperson bestätigen

## → LP-Portal

Die Betreuungslehrperson muss sich im LP-Portal einloggen und in der Menüleiste den Button «Arbeiten» wählen.

|   | Ansicht           | Einstellungen                                                 |              |          |             |              |             |                   |          |                    |     |       |          |                        |                   |                                             |          |  |
|---|-------------------|---------------------------------------------------------------|--------------|----------|-------------|--------------|-------------|-------------------|----------|--------------------|-----|-------|----------|------------------------|-------------------|---------------------------------------------|----------|--|
| ĸ | lassen Funktionen | <ul> <li>Einzelunterricht</li> <li>Planungsklassen</li> </ul> | Lehrpersonen | Kalender | Mailversand | Klassenkasse | Absenzen    | Raumreservationen | Arbeiten | <b>Diplomnoten</b> | L G | Ţ     | 2024-1   | (?)<br>Hilfe<br>Kt. BS | Wiki<br>Anleitung | <ul><li>Changelog</li><li>Version</li></ul> | Abmelden |  |
|   | Kla               | issen                                                         |              |          |             | Allgemei     | ne Ansichte | n                 |          |                    | Mar | idant | Semester |                        | Infos             |                                             | Abmelden |  |

Dort erscheinen alle SuS, von welchen er/sie für eine Betreuung angefragt wurde.

|          | Schüler/in |   | Bezeichnung          |   | Abgabeter  |
|----------|------------|---|----------------------|---|------------|
|          |            | 9 |                      | 9 |            |
| <b>1</b> |            |   | Test Maturaarbeit xy |   | 15.10.2024 |

drücken.

Die Betreuungslehrperson muss auf das Ikon Bleistift

Die Betreuungs-LP bestätigt die Annahme der Betreuung ... (nach der Annahme der Betreuung ist dieses Feld für die SuS gesperrt!)

| Arbeiten » Arbeit<br>- Arbeit |                                 |                    |
|-------------------------------|---------------------------------|--------------------|
| Titel der Arbeit              | Test Maturaarbeit xy            |                    |
| Arbeitstyp                    | Maturaarbeit                    |                    |
| Abgabetermin                  | 15.10.2024 23:00 👻              |                    |
| Experte/in                    | Rauber Sebastian                | <b>*</b>           |
| Betreuung angenommen          | 🔽 Bitte bestätigen Sie die Anna | hme der Betreuung! |
| Speichern                     | *                               |                    |
|                               |                                 |                    |
| 🗹 «Bestätigen» und            | auf Button Speichern Speiche    | m klicken.         |

...und kann ab diesen Zeitpunkt den Korreferenten («Experte/in») eintragen. Danach unbedingt auf speichern klicken!

| Arbeiten ∞ Arbeit         —Arbeit         Titel der Arbeit         Arbeitstyp         Arbeitstyp         Abgabetermin         15.10.2024 23:00         Experte/in         Betreuung angenommen         Speichern         Speichern         Reber Stephan         Rieder Lukas         Riggenbach-Brück Martin         Ruf Bojana |                                             |                                                                                                    |
|----------------------------------------------------------------------------------------------------|---------------------------------------------|----------------------------------------------------------------------------------------------------|
| - Arbeit                                                                                                    |                                             |                                                                                                    |
| Titel der Arbeit                                                                                                    | Test Maturaarbeit xy                        |                                                                                                    |
| Arbeitstyp                                                                                                    | Maturaarbeit                                |                                                                                                    |
| Abgabetermin                                                                                                    | 15.10.2024 23:00 👻                          |                                                                                                    |
| Experte/in                                                                                                    | Rauber Sebastian                            | <b>*</b>                                                                                                    |
| Betreuung angenommen                                                                                                    | Rapp Benjamin                               | ≜ uung!                                                                                                    |
|                                                                                                    | Rauber Sebastian                            |                                                                                                    |
| Speichern                                                                                                    | Reber Stephan                               |                                                                                                    |
|                                                                                                    | Rieder Lukas                                |                                                                                                    |
|                                                                                                    | <ul> <li>Riggenbach-Brück Martin</li> </ul> |                                                                                                    |
| - Dokumente                                                                                                    | — Ruf Bojana                                | Maturaarbeit xy<br>aarbeit<br>.2024 23:00 •<br>er Sebastian •<br>Benjamin<br>er Sebastian •<br>r Stephan<br>er Lukas<br>enbach-Brück Martin<br>tojana<br>r Jansen • |
| 🌲 😒 🗙 Dokument                                                                                                    | kyser Jansen                                |                                                                                                    |

Falls eine gewünschte Expert/in hier nicht auswählbar ist muss die Schulverwaltung dafür eine Adresse erfassen.

Die Betreuungs-LP hat ab diesem Zeitpunkt Zugriff auf alle Dokumente. Nach einer Bestätigung können die SuS kein neues Dokument dieses Typs mehr hochladen.

## 3. Hochladen der Dokumente (Projektskizze, Konzept, etc.) seitens SuS

## → SuS-Portal

Der/die Schüler:in lädt die Dokumente gemäss Vorgabe hoch. Dies löst wiederum eine Mail an die Betreuungs-LP aus, die das Dokument dann kontrolliert und bestätigt.

| Hochladen der Projektskizze:                      |                                |
|---------------------------------------------------|--------------------------------|
| Sus geht im SuS-Portal auf das Register Arbeiten  | arbeiten                       |
|                                                   |                                |
| klickt unter Dokumente auf den gelben Button «neu | es Dokument hochladen»         |
| 🖹 Dokumente                                       |                                |
| Dokumenttyp                                       | Name                           |
| Arbeit Projektskizze                              |                                |
| ᆂ neues Dokument hochladen                        | Noch keine Dokument vorhanden. |

...und ladet die Projektskizze («Arbeit Projektskizze») hoch.

| Dokument hochladen   |                      | ×            |
|----------------------|----------------------|--------------|
| Arbeit Projektskizze |                      | ~            |
| Datei auswählen      | .docx                |              |
|                      | S Dokument hochladen | X Schliessen |

Folgende Meldung erscheint, wenn das Hochladen erfolgreich war:

|        | Dokument hochladen ×                                     | c |
|--------|----------------------------------------------------------|---|
|        |                                                          |   |
|        | Erfolgreich! Das Dokument wurde erfolgreich hochgeladen. |   |
|        |                                                          |   |
|        |                                                          |   |
|        | Dokument hochladen Schliessen                            |   |
| Die Är |                                                          |   |
|        |                                                          |   |

Das hochgeladene Dokument ist nun im Portal für den/die SuS und der/die Betreuungs-LP ersichtlich.

| Dokumente                  |                    |        |
|----------------------------|--------------------|--------|
| Dokumenttyp                |                    | Name   |
| Arbeit Projektskizze       |                    |        |
| 1 neues Dokument hochladen | 🛍 Dokument löschen | t.docx |

Solange das Dokument von der Betreuungs-LP nicht bestätigt wurde, kann es noch überschrieben werden.

#### Das Hochladen anderer Dokumente funktioniert analog.

Achtung: Anders verhält es sich mit dem Dokumententypen «Arbeit» und «Arbeit Copy-Stop Version», dort ist die Funktion «Dokument hochladen»<u>nach dem Abgabetermin gesperrt!</u>

## 4. Bestätigung der Dokumente (Projektskizze, Konzept, etc.)

## → LP-Portal

| Die Betreu | ungs-LP klickt be  | im betreuenden SuS auf das Ikon Stift. | Ø           |
|------------|--------------------|----------------------------------------|-------------|
| Arbeiten   |                    |                                        |             |
| Arbeiten   |                    |                                        |             |
|            | Schüler/in         |                                        | Bezeichnung |
|            |                    | <b>9</b>                               |             |
| Seite 1    | von 1 (1 Elemente) |                                        |             |

Es öffnet sich ein neues Fenster. Dort auf den Ordner Maturaarbeit klicken und das gewünschte Dokument anwählen und prüfen...

| Arbeit               |                     |                                   |        |  |
|----------------------|---------------------|-----------------------------------|--------|--|
| Titel der Arbeit     |                     |                                   |        |  |
| Arbeitstyp           | Maturaarbeit        |                                   |        |  |
| Abgabetermin         | 11.10.2025 12:00    | Ŧ                                 |        |  |
| Experte/in           |                     | •                                 |        |  |
| Betreuung angenommen | Bitte bestätig      | en Sie die Annahme der Betreuung! |        |  |
| Dokumente            |                     |                                   |        |  |
| 🖡 🛄 mer              | nt bestätigen Dokum | enttyp ändern Hochladen           |        |  |
| 🛞 🥅 Bathelt Avlin    |                     | Dokumenttyp                       | Name   |  |
| 🔄 🦲 batriert Ayını   |                     | Arbeit Projektskizze              | t.docx |  |
| Maturaarbei          | t                   | Albert Hojektakizet               |        |  |

... und zum Schluss dann das Dokument bestätigen.

| Doku | mente                                                                                                    |                      |        |  |  |  |
|------|----------------------------------------------------------------------------------------------------|----------------------|--------|--|--|--|
| ŧ    | Image: Second state in the state in the |                      |        |  |  |  |
| ۷    |                                                                                                    | Dokumenttyp          | Name   |  |  |  |
|      | 🗀 Maturaarbeit                                                                                                    | Arbeit Projektskizze | t.docx |  |  |  |
|      |                                                                                                    |                      |        |  |  |  |

## 5. Hochladen der Dokumente seitens Betreuungs-LP

## → LP-Portal

Die Betreuungs-LP klickt bei der/dem betreuenden SuS auf «Hochladen»

| Dokumente                 | /                            | /     |
|---------------------------|------------------------------|-------|
| 🖡 😒 🗙 Dokument bestätigen | Dokumenttyp ändern Hochladen |       |
| 9 <b>[]</b>               | Dokumenttyp                  | Name  |
| 📁 Maturaarbeit            | Arbeit Projektskizze         | .docx |
|                           |                              |       |

Ein neues Fenster öffnet sich, hier bitte den gewünschten Dokumententyp (Kriterienliste/Bewertung) anwählen und das Dokument hochladen.

| Dokumenttyp           |             |
|-----------------------|-------------|
| Arbeit Kriterienliste | <b>•</b>    |
| Arbeit Bewertung      | Durchsuchen |
| Hochladen             |             |
|                       |             |
|                       |             |
|                       |             |

So sieht es dann aus, auch hier muss das Dokument von der Betreuungs-LP bestätigt werden, siehe Kap. 4.

| - | Dokumente                        |                       |      |
|---|----------------------------------|-----------------------|------|
|   | 🌲 🐒 🗙 Dokument bestätigen Dokume |                       |      |
|   | 9 🗀 B <b>aran jama</b>           | Dokumenttyp           | Name |
|   | 📁 Maturaarbeit                   | Arbeit Projektskizze  |      |
|   |                                  | Arbeit Kriterienliste |      |
|   |                                  |                       |      |

Wichtig: Das Notenblatt und der ausformulierte Bewertungskommentar muss als <u>1</u> Dokument hochgeladen werden.

Wurde bereits die Rückmeldung nach der schriftlichen Arbeit auf das LP-Portal geladen, so wird dieses Dokument nun überschrieben.

## 6. Noteneintrag

→ LP-Portal

Die Betreuungs-LP trägt die Note am Schluss im LP-Portal (ebenfalls unter Register Arbeit in der Hauptmaske) ein und defininiert das Publikationsdatum. Ab diesem Zeitpunkt hat der/die SuS im SuS-Portal unter Register Arbeiten Einblick auf die Note.

| Noten            |                      |                   |          |   |
|------------------|----------------------|-------------------|----------|---|
| Note schriftlich | 0                    | Publikationsdatum | •        | ] |
| Note mündlich    | 0                    | Publikationsdatum | •        |   |
|                  | Gesamtnote berechnen |                   |          |   |
| Gesamtnote       | 0                    | Publikationsdatum | <b>•</b> |   |
| Bestanden        |                      |                   |          |   |
| Bemerkung        |                      |                   |          |   |
| Speichern        |                      |                   |          |   |

Bei Unklarheiten oder Fragen stehen euch Gülcin Catikas und Sebastian Rauber gerne zur Verfügung.